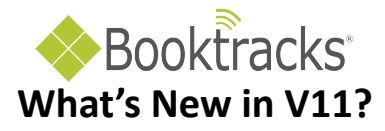

### **Administration**

Booktracks has a multitude of settings and options to accommodate school systems and universities of different sizes and needs. Finding those rarely-visited administrative forms when you need to update a setting can be a challenge. Now you can use the **Settings Manager** (Administration | Settings Manager) to search for a keyword and find related forms.

Click **Help** in the **Menu Bar** to open a topic about the Settings Manager. Click the icon to open a Help topic about the current form (in this case Circulation Settings).

| Circulation Catalog Patrons Equipment Ren | orts My Reports Administration Search Help                     |                            |
|-------------------------------------------|----------------------------------------------------------------|----------------------------|
| encontrol catalog rations equipment rep   | ons my reports Automatication Search help                      |                            |
| Settings Manager                          | Circulation Settings                                           |                            |
| Search: entity 🛛 😵                        | Sav                                                            | e 😢                        |
|                                           |                                                                |                            |
| A Catalog                                 | Show Failed Barcodes On Circulation:                           | Yes: 🖲 No: 🔘               |
| Entity Responsible For                    | Pop-Up Kit Notifications:                                      | Yes: 🖲 No: 🔘               |
| Tracking                                  | Show Patron Info On Check In:                                  | Yes: 🖲 No: 🔘               |
| ▲ III Circulation                         | Show Patron Picture On Check In:                               | Yes: 🔘 No: 🔘               |
| Circulation Settings                      | Waive Lost Fine And Assess Overdue Fine When<br>Item Is Found: | Yes: 🖲 No: 🔘               |
| ▲ In General                              | Automatically Notify When Refund Is Due:                       | Yes: 🖲 No: 🔘               |
| Add Ons                                   | Require Reason To Waive Fines:                                 | Yes: 🔘 No: 🔘               |
| My Reports Setup                          | Play Sound Alerts During Circulation:                          | Yes: 🖲 No: 🔘               |
|                                           | Circulation Background Color:                                  | #ffffcc                    |
|                                           | Show Error If Item Is Already Checked Out:                     | Yes: 🖲 No: 🔘               |
|                                           | Default Bookings Buffer Period:                                | 1 Days                     |
|                                           | Display Patron Barcode During Circulation:                     | Yes: 🖲 No: 🔘               |
|                                           | Use Grace Period When Assessing Fines:                         | Yes: 🔘 No: 🔍               |
|                                           | Choose Entity Responsible For Tracking During<br>Circulation   | Yes: 🖲 No: 🔘               |
|                                           | Browse Should Choose By First Character Of Las<br>Name:        | <sup>it</sup> Yes: 🔘 No: 🔘 |
|                                           | Mark Brief Record As Temporary:                                | Yes: 🔘 No: 🔍               |
|                                           | Automatically Remove Custom Item Status On<br>Check In:        | Yes: 🔘 No: 🔘               |
|                                           | Automatically Remove Custom Item Status On<br>Check Out        | Yes: 🔘 No: 🔘               |
|                                           | Automatically Mark Overdue Items Lost After:                   | 30 Days                    |

When you click one of the search results, your keyword is highlighted on the related form so you can easily find it.

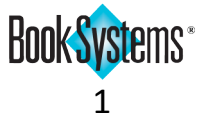

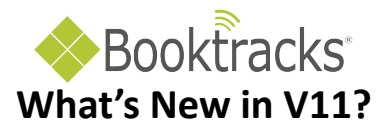

## Circulation

An **Email Confirmation** check box now displays at check in (Circulation | Check In Items) so that you can send a message to students letting them know that their items have been marked as returned in the database.

| Check in Items |                                            | ]                                                                      |
|----------------|--------------------------------------------|------------------------------------------------------------------------|
| Barcode:       | Special Check In Date: Email Confirmation: | Successful Check In: 0<br>Failed Check In: 0<br>Items With Warnings: 0 |
|                | Check In Start Over                        |                                                                        |

The new setting **Automatically Remove Custom Item Status On Check Out** (Administration | Circulation | Circulation Settings) has been added to reinstate the regular circulation status when items are checked out. A warning displays with this information in the results.

| Automatically F             | Remove Custom Item             | Status On Check Out:    | Yes: 🖲 No: 🔘   |           |
|-----------------------------|--------------------------------|-------------------------|----------------|-----------|
| Check Out Results           |                                |                         |                |           |
| Successful Check Out: 1     | Failed Check Out: 0<br>Barcode | Physical Location       | Due On         | Override? |
| 迚 Dell Laptop Computer      | EQ00000391                     | TRC                     | 05/23/2016     |           |
| This item's custom item sta | tus has been reinstat          | ted to the normal circu | lation status. |           |

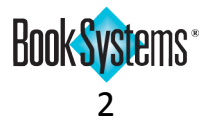

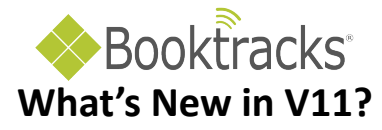

The **Require Reason To Waive Fines** setting (Administration | Circulation | Circulation Settings) allows you to make it mandatory to document circumstances for waiving charges. Workers will see either a prompt to enter a reason (when using the **Waive Exactly** feature) or a reminder that the **Reason To Waive** field cannot be blank (when entering payment information in the related fields).

|      |                   | Require Reason To       | Waive Fines:            |                 | Yes: 🖲 No: 🔘                        |        |
|------|-------------------|-------------------------|-------------------------|-----------------|-------------------------------------|--------|
|      |                   |                         |                         |                 |                                     |        |
| г    |                   |                         |                         |                 |                                     |        |
|      | Pay Fines/Fee     | es For Patron Ebb,      | Matthew                 |                 |                                     |        |
|      | Patron Name: Eb   | b, Matthew (1619822)    |                         |                 |                                     |        |
|      | Check Out Items   | To This Patron or Look  | up New Patron           |                 | Search Browse                       |        |
|      | Total Amount Du   | e: \$45.00              | Pay Exactly \$45.0      | 0 Waive         | Exactly \$45.00                     |        |
|      | Credit:           | \$0.00                  |                         |                 |                                     |        |
|      | Enter amount be   | low to pay partial amou | nt or when expecting ch | nange           | Waive Fines/Fees                    | ×      |
|      | Payment Amoun     | t: 45                   |                         | _               | You must enter a reason to complete | e this |
|      | Reason To Waiv    | e:                      |                         |                 | transaction.                        |        |
|      | Total Change Du   | ie: \$0.00              |                         |                 |                                     |        |
|      | Apply Change To   | Patron Credif. 📄        |                         |                 |                                     |        |
|      |                   | Pay                     | Waive Delete            | Print Re        | ок                                  | Cancel |
| ERR  | ROR               |                         | apply this a            | action to, clič | k the Select: check box.            |        |
| Reas | son To Waive canr | iot be empty.           |                         |                 | Select All Deselect All             |        |
|      |                   |                         |                         |                 |                                     |        |
|      |                   | 1                       | or                      |                 | Select: V                           |        |
|      |                   |                         | UK                      |                 |                                     |        |
|      |                   |                         |                         |                 |                                     |        |
|      |                   |                         |                         |                 |                                     |        |

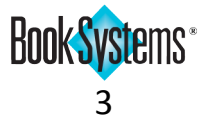

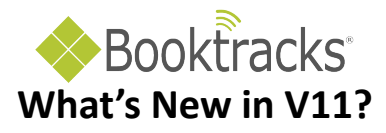

## **Self Check Stations**

There are several new settings (Administration | Circulation | Circulation Settings) that let you customize the look and feel of the interface as well as the functionality of **Self Check Out** and **Self Check In**.

The **Booktracks** theme for the interface has been revamped to match the colors and graphics of the administrative side of Booktracks.

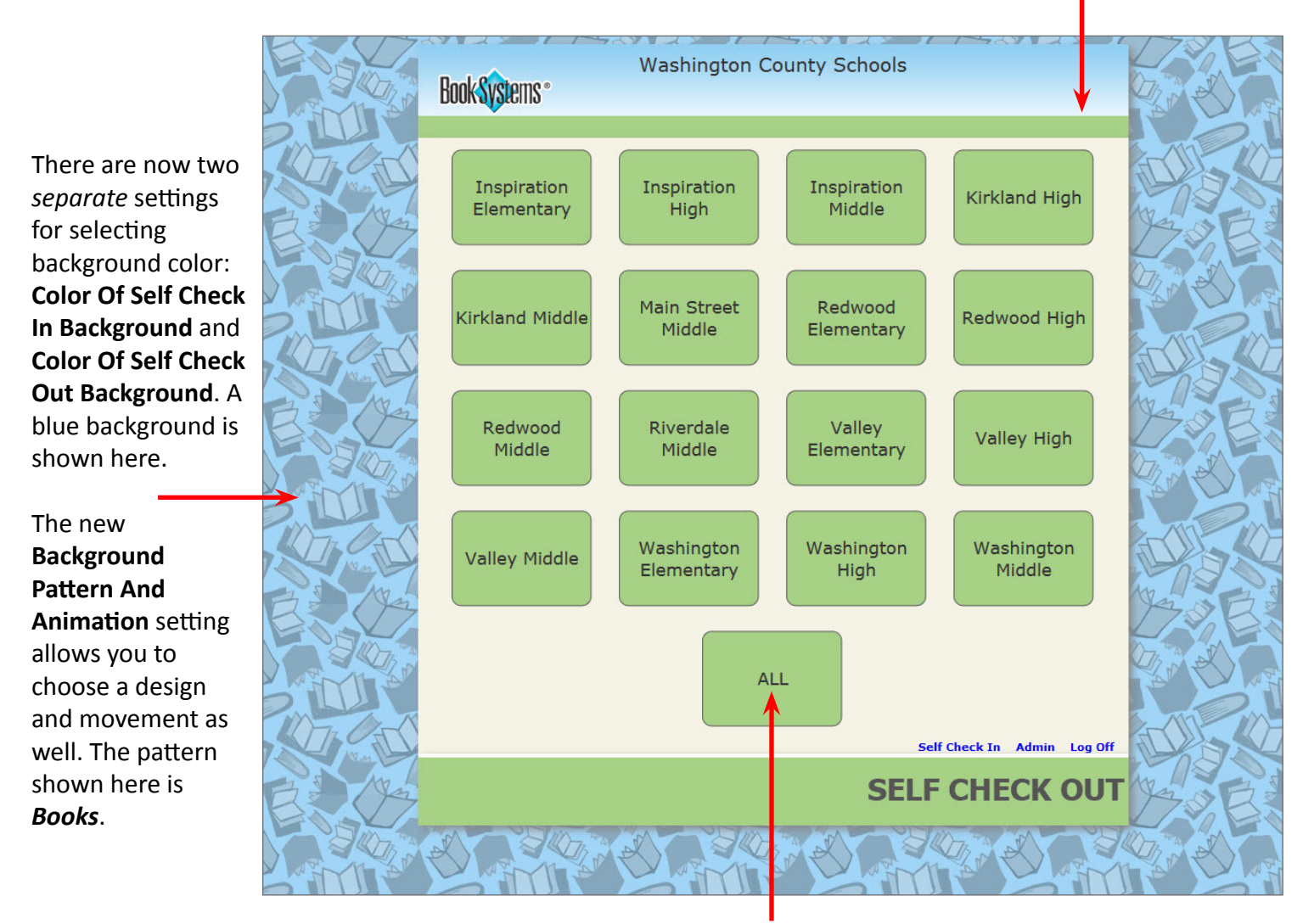

If you enabled the **Choose By Class** option for the **Check Out Patron Lookup Mode**, you will now see an **ALL** button allowing you to find students without knowing the **Teacher-Student Report Class**.

When using this lookup method, you can hide certain report classes that do not use self check by disabling the **Include In Self Check** option on the **Edit Teacher-Student Report Class** form (Administration | Patrons | Teacher-Student Report Class).

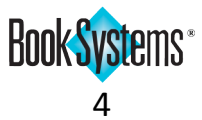

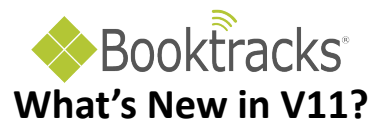

You can use the **Button Effects** options to choose animations that display when hovering over buttons or clicking them. The image to the right shows the **Color Hue Cycle** hover effect. The images below show the **Shatter** and **Book Worm** click effects.

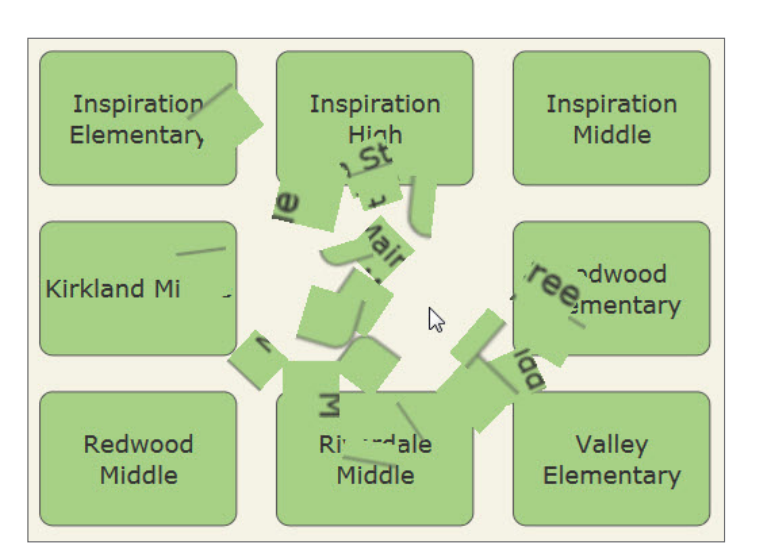

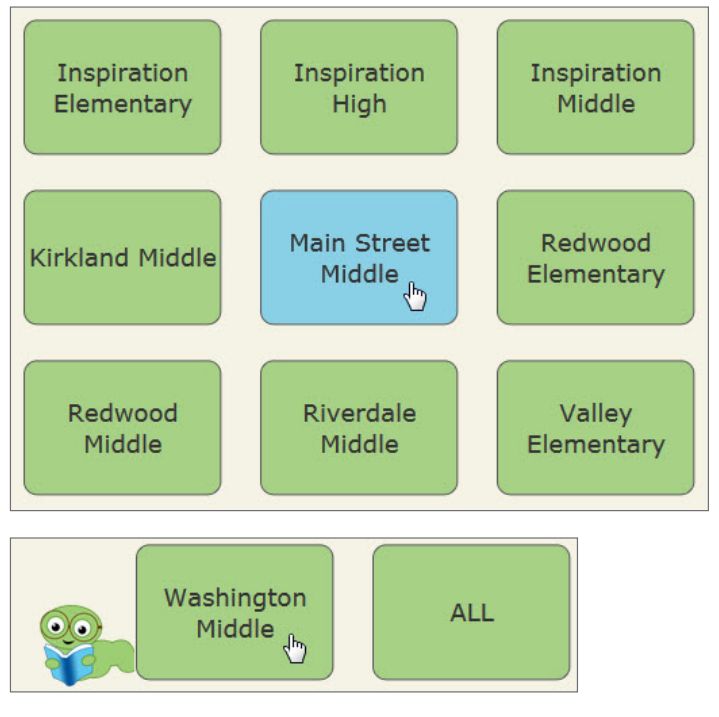

You can also select **Page Navigation Effects** for moving between screens and turn on the **Enable Success Effects** option if you would like balloons or confetti to display for successful transactions.

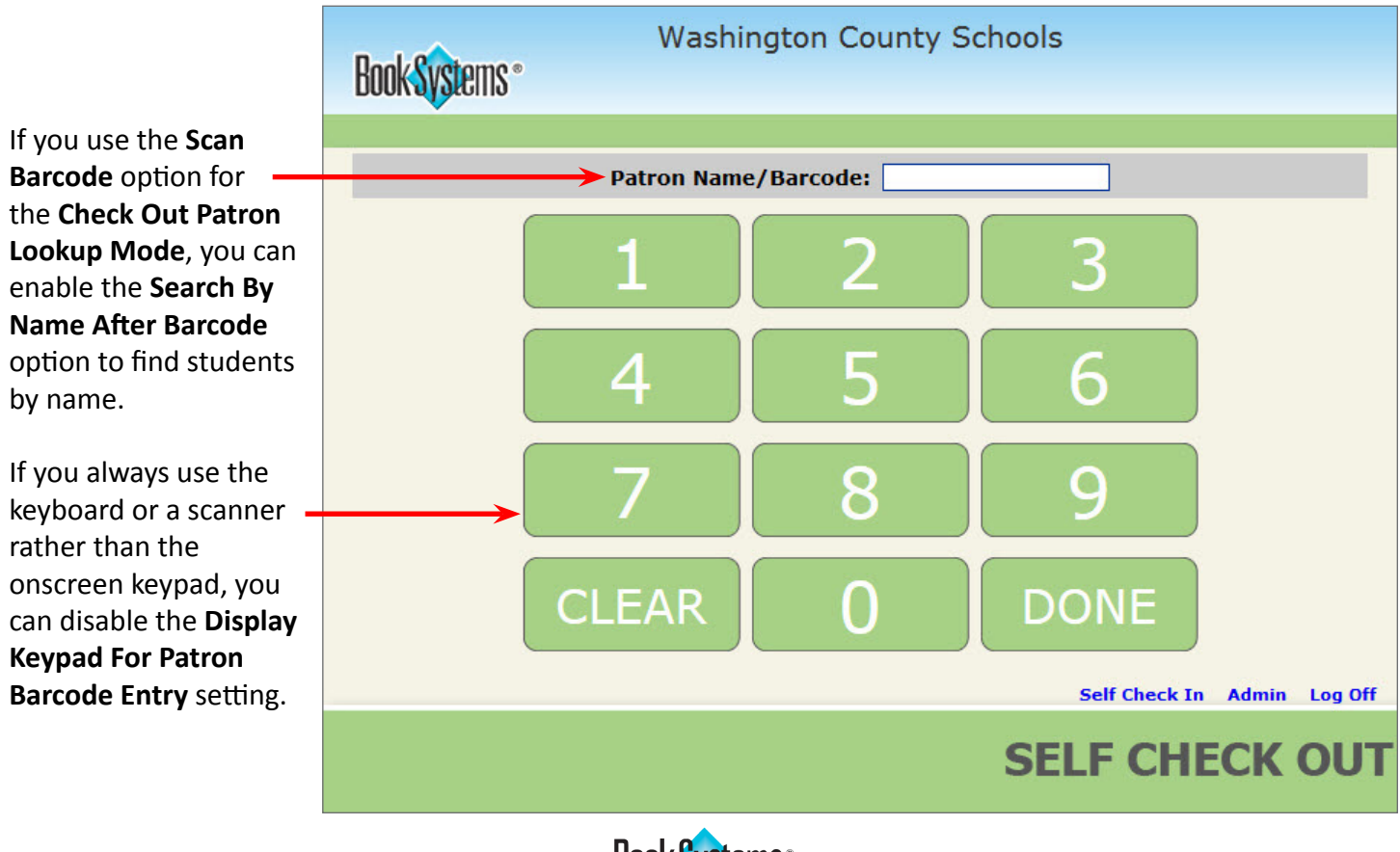

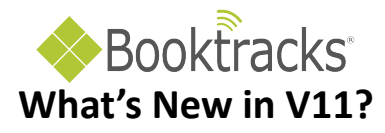

|                                                                                                    |   | Book <mark>Sys</mark> tems °                                                                                      | Washington County Sc<br>Inspiration High | hools                                                                                                    | DONE                                                                         |
|----------------------------------------------------------------------------------------------------|---|----------------------------------------------------------------------------------------------------|------------------------------------------|----------------------------------------------------------------------------------------------------|------------------------------------------------------------------------------|
| The student's total<br>fines now display<br>beneath the                                                                                                    | > | Name: <b>Ben Abram</b><br>Total Fines: <b>51.77</b>                                                               |                                          |                                                                                                    | ID: <b>1665810</b>                                                           |
| existing name and ID (barcode).                                                                                                    |   |                                                                                                    | Item Barcode:<br>Items Checked Out       |                                                                                                    |                                                                              |
| The new Sort<br>Currently Checked<br>Out Items By<br>Check Out Date<br>circulation setting<br>allows you to put<br>items in order from<br>the most recently | > | Title<br>Glencoe Speech<br>Language of Compositio<br>iAvancemos!, Volume 1<br>Miller and Levine Biology<br>Kindle | n: reading, writing, rhetoric            | Barcode            00003005            00003953            00028152            00029294            EQ0002013            Self Check I | Due On<br>05/31/2016<br>05/31/2016<br>05/31/2016<br>05/31/2016<br>05/23/2016 |
| checked out to the<br>oldest.                                                                                                    |   |                                                                                                    |                                          | SELF CH                                                                                                    | ECK OUT                                                                      |

The **Allow Full Check Out Errors To Be Displayed** circulation setting lets all workers, regardless of permissions, hover over **error** text to see the reason why items could not be checked out.

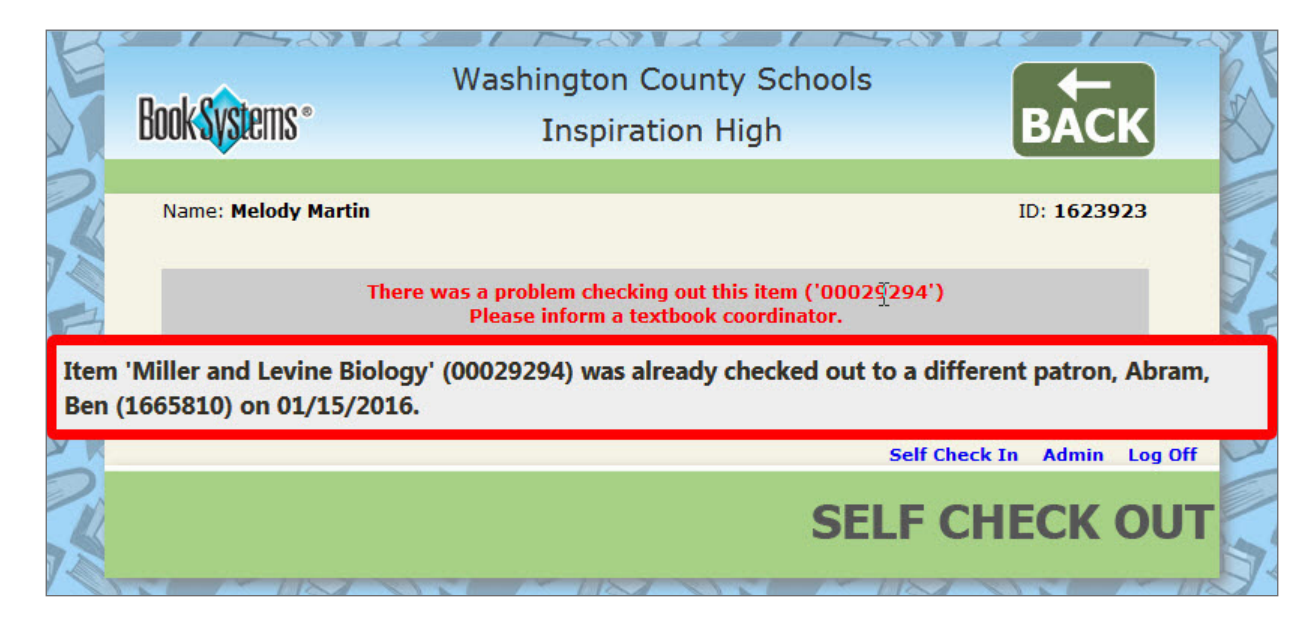

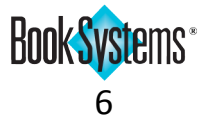

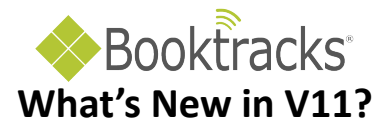

Booktracks now offers **Self Check URLs** that store the **selfcheckout/selfcheckin** workers' usernames and passwords. These can be used to create desktop shortcuts so that teachers can quickly access the **Self Check Out/In** interfaces (without having to log on every time), process check out/in transactions, and get back to other important tasks for their classes.

Depending on your district's workflow, an administrator at each school can set this up on a computer that is wheeled from classroom to classroom or on teachers' classroom computers by clicking Administration | General | Self Check URLs. If teachers have administrative permissions, they could also set this up themselves.

| Self Check URLs                                                    |                  |                        |          |            |               |
|--------------------------------------------------------------------|------------------|------------------------|----------|------------|---------------|
|                                                                    |                  |                        | 2        |            |               |
| Saved Name                                                         | Worker           | Location               | Action   |            |               |
| Self Check Out Inspiration Elementary                              | selfcheckout     | Inspiration Elementary | [Delete] |            |               |
| Self Check In Inspiration Elementary                               | selfcheckin      | Inspiration Elementary | [Delete] |            |               |
| Self Check Out Inspiration High                                    | selfcheckout     | Inspiration High       | [Delete] |            |               |
| Self Check In Inspiration High                                     | selfcheckin      | Inspiration High       | [Delete] |            |               |
| Self Check Out Redwood High                                        | selfcheckout     | Redwood High           | [Delete] |            |               |
| Self Check In Redwood High                                         | selfcheckin      | Redwood High           | [Delete] | Self Check | Self Check In |
| Self Check Out Redwood Middle                                      | selfcheckout     | Redwood Middle         | [Delete] | Out        |               |
| Self Check URL Setup<br>Create a new Self Check URL for selfchecki | n 💌 with label s | elf Check In Redwo     |          |            |               |

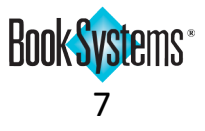

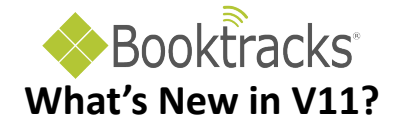

## Catalog

Now the Quick Add Holding feature (Catalog | Quick Add Holding) can process adding holdings to bibliographic records even if there are duplicate ISBNs. A new option displays when using either "mode" that allows you to choose the appropriate bibliographic record.

| Outi | ola / | \dd |     | dina |
|------|-------|-----|-----|------|
| Qui  | -n /  | -uu | nui | uniu |

Mode: Textbooks have already been distributed. Multiple subjects will be cataloged rather than a single title. Change Mode

Scan the textbook's ISBN followed by the item's barcode to find an existing bibliographic record and add a new holding. If entering barcodes manually, click the Add button to complete the process.

The ISBN '9780618611492' is in use by more than one bibliographic record.

Select one of the bibliographic records with ISBN '9780618611492' to create a holding with barcode '00001637'.

Add Houghton Mifflin English, Grade 02 [Textbook] Add Houghton Mifflin English, Grade 02, Braille Edition [Textbook]

| Scan ISBN:    |     |
|---------------|-----|
|               |     |
| Scan Barcode: |     |
|               |     |
|               | Add |

| Quick Add Holdin                                                        | g                                                                                                  |                                                                      |                                                                                       |
|-------------------------------------------------------------------------|----------------------------------------------------------------------------------------------------|----------------------------------------------------------------------|---------------------------------------------------------------------------------------|
| Mode: Textbooks hav                                                     | e not been distributed yet. They will be catalog                                                   | ed by title.                                                         | Change Mode                                                                           |
| Entity Responsible Fo                                                   | r Tracking: Hall, Naomi                                                                            |                                                                      | Change Entity Responsible For Tracking                                                |
| Scan the textbook's IS<br>holdings records to ar<br>after each barcode. | BN followed by each holding's barcode, and th<br>n existing bibliographic record. If entering numb | en click the <b>Add Holding</b><br>pers manually, click the <b>I</b> | s And Move To Next Title button to add<br>Find button after ISBN and the Queue button |
| Scan ISBN:                                                              | 9780618611492 Rescan ISBN                                                                          | Title:                                                               | English, Grade 02 [Textbook]<br>English, Grade 02, Braille Edition [Textbook]         |
| Scan Barcodes:                                                          | Queue                                                                                              | Number Of Barcodes                                                   | Scanned: 0, Successful: 0, Failed: 0                                                  |
|                                                                         | Add Holdings And Move To Next Title                                                                |                                                                      |                                                                                       |
|                                                                         |                                                                                                    |                                                                      |                                                                                       |

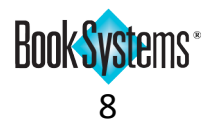

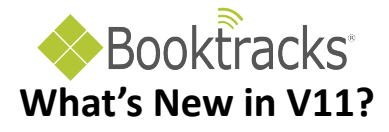

| The new <b>Require Reason</b>                                                                                                    | Require Reason To Delete Items:                                                                      | Yes | 0 | No  | : 0 | ) |
|----------------------------------------------------------------------------------------------------|----------------------------------------------------------------------------------------------------|-----|---|-----|-----|---|
| The new <b>Require Reason</b><br><b>To Delete Items</b> setting<br>(Administration   Catalog  <br>Catalog Settings) allows you to<br>require workers to specify the<br>circumstances for removing<br>holdings records using the bulk<br><b>Delete Holdings</b> form or individual | Require Reason To Delete Items:<br>Delete Item You must enter a reason to complete this transaction. | Yes | ۲ | No: | : © | ) |
| Holding Record forms.                                                                                                    | OK Cancel                                                                                            |     |   |     |     |   |

# **Catalog & Patrons**

The new Require Reason

| Print Item Barcodes |                                                      |                             |                                            |
|---------------------|------------------------------------------------------|-----------------------------|--------------------------------------------|
| Barcode: o          | Print Dumb Barcodes<br>Choose Fields And Set Alignme | nt                          |                                            |
|                     | Label To Print:                                      |                             |                                            |
|                     | 30 per page (BSI 70-BML30)                           | Refresh Labels              |                                            |
|                     | Starting Row:                                        | 1                           |                                            |
|                     | Starting Column:                                     | 1                           |                                            |
|                     | Copies Per Barcode:                                  | 1                           |                                            |
|                     | Print Test Border:                                   |                             | A Print Test Border option was             |
|                     | Add Type And School Code:                            | Default                     | added to the Print Item Barcodes,          |
|                     | Check Digit Type:                                    | None                        | Print Patron Address Labels, and           |
| Add Lookup Filter   | Sort Queue By:                                       |                             | Print Patron Barcodes forms                |
|                     |                                                      |                             | (available from either the Catalog         |
| Print Patron Barco  | des                                                  |                             | or Patrons menu). This allows              |
| Barcode: 0          | Print Dumb Barcod<br>Choose Fields And               | es<br>Set Alianment         | you to compare printed labels on           |
| Barcouc.            | Label To Print:                                      |                             | a test sheet to your actual label          |
|                     | 30 per page (BSI                                     | 70-BML30)   Refresh Labels  | stock.                                     |
|                     | Starting Row:                                        | Print Patron Address Labels |                                            |
|                     | Starting Column:                                     | Barcode: o                  |                                            |
|                     | Copies Per Barco                                     | Che                         | ose Fields And Set Alignment               |
|                     | Print Test Border:                                   | Lat                         | el To Print:                               |
|                     | Add Type And Sch                                     | 3                           | ) per page (BSI 70-BML30)   Refresh Labels |
|                     | Check Digit Type:                                    | Sta                         | ting Row: 1                                |
|                     | Sort Queue B                                         | Sta                         | ting Column: 1                             |
|                     |                                                      | Co                          | vies Per Barcode: 1                        |
|                     | Print Labels In C                                    | Pri                         | t Test Border:                             |
|                     | 📃 Clear Queue Afi                                    |                             | ort Queue By:                              |
| L                   |                                                      | Add Lookup Filter           |                                            |
|                     |                                                      |                             | et Lebele In Oueura                        |
|                     |                                                      |                             | lear Queue After Print                     |
|                     |                                                      |                             |                                            |
|                     |                                                      |                             |                                            |

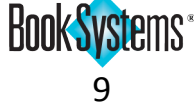

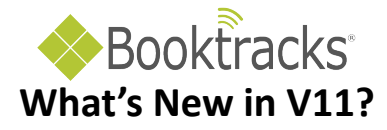

## **Patrons**

| You can now manually         | Other Info                                                    |                                                                                                    |                               |
|------------------------------|---------------------------------------------------------------|----------------------------------------------------------------------------------------------------|-------------------------------|
| add or modify a refund       |                                                               |                                                                                                    |                               |
| notice on students'          | Homeroom:                                                     |                                                                                                    |                               |
| records; this option only    | Advisor:                                                      |                                                                                                    |                               |
| displays if the Waive Lost   | 1st Period:                                                   |                                                                                                    |                               |
| Fine And Assess Overdue      | English Teacher:                                              |                                                                                                    |                               |
| Fine When Item Is Found      | Guardian/Parent:                                              |                                                                                                    |                               |
| and <b>Require Reason To</b> | Drivers Lic                                                   |                                                                                                    |                               |
| Waive Fines settings are     | SSN:                                                          |                                                                                                    |                               |
| enabled (Administration      | Comment:                                                      |                                                                                                    |                               |
| Circulation   Circulation    | Alert:                                                        |                                                                                                    |                               |
| Settings). Booktracks        | Student Note:                                                 |                                                                                                    | ~                             |
| automatically adds default   |                                                               |                                                                                                    |                               |
| text when students are       | Refund Notice:                                                |                                                                                                    |                               |
| due a refund.                | Notaria Notice.                                               |                                                                                                    | ^                             |
|                              |                                                               |                                                                                                    | $\sim$                        |
|                              | Birth Date:                                                   |                                                                                                    |                               |
|                              | Student Link:                                                 |                                                                                                    | Grade                         |
|                              | PIN:                                                          |                                                                                                    | Verify PIN:                   |
|                              | Patron Username:                                              |                                                                                                    | Has Barcode Been Printed?     |
|                              | Contact<br>Preference:<br>Send Email When:<br>Send Text When: | Not Specified:  Email:  Home Phone:  Items Are Due Items Are Due Items Are Due Items Have Been Overdue For 7 Days | Mobile Phone: O Work Phone: O |
|                              |                                                               |                                                                                                    |                               |

| Patron Picture |        |               |   | YO       |
|----------------|--------|---------------|---|----------|
|                |        |               |   | yo<br>Bo |
| Upload File:   | Browse | Take Picture: | 0 | an       |
|                |        |               |   | on       |
|                |        |               |   | Pa       |

You can now take pictures of your patrons directly within Booktracks using a webcam and the new camera icon on the **Add Patron** or **Edit Patron** form.

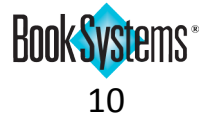

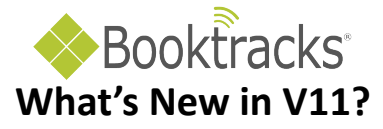

### Reports

View Bookings F

View Titles Book

View Titles Book

View Titles Book

View Titles Book

Emails sent concerning requests made on the **Course Data By Site** report (Reports | Course Data By Site) now include the **ISBN** for easier identification of textbooks.

The request for 10 copies of 'Science of Agriculture: A Biological Approach (1439057761)' has been edited. Click here to review this request

| Standard Reports                          |             |
|-------------------------------------------|-------------|
| Demost Name                               | A - 41      |
| Report Name                               | Action      |
| Circulation By Patron                     | View   Edit |
| eBook And Web Resource Usage              | View   Edit |
| Fines/Fees By Patron                      | View   Edit |
| Item Usage                                | View   Edit |
| List Of Brief Records                     | View   Edit |
| List Of Circulation Messages              | View   Edit |
| List Of Expired Titles                    | View   Edit |
| List Of Lost Items                        | View   Edit |
| List Of Overdue Items                     | View   Edit |
| List Of Titles By Author                  | View   Edit |
| Patron Usage                              | View   Edit |
| Patrons Awaiting A Refund                 | View   Edit |
| PayPal IPN Messages                       | View   Edit |
| Title Usage                               | View   Edit |
| Unused Holdings Barcodes                  | View   Edit |
| Unused Patron Barcodes                    | View   Edit |
| Used Holdings Barcodes                    | View   Edit |
| Used Patron Barcodes                      | View   Edit |
| View Bookings By Datron                   | Viow   Edit |
| View Bookings F Patrons Awaiting A Refund |             |

You can now run a report listing all students who are owed a refund (Reports | Other Reports |Patrons Awaiting A Refund).

Report Results For: Refund Notice is not empty Report Results From School Building: Main Street High 8 Result(s) Found. Displaying Results 1 - 8

Edit This Report Email Report Printable Version Export Report As CSV Export Report As Text

| Action | Line # | Patron<br>Barcode | Patron<br>Name     | Loan<br>Permission        | Student<br>Link | Alert Refund Notice                                                                                                    |
|--------|--------|-------------------|--------------------|---------------------------|-----------------|----------------------------------------------------------------------------------------------------|
| Review | 1      | 1666359           | Abbit,<br>Abigail  | Middle School<br>Students | 1266359         | Refund Owed of \$25.00. The Lost Fine for Item<br>enVisionMATH Common Core, Grade 06 (00011986)<br>had been paid on 12/12/2015, but the Item was found.                |
| Review | 2      | 1616567           | Adams,<br>Martha   | High School<br>Students   | 1616567         | Refund Owed of \$84.31. The Lost Fine for Item World<br>History, Grade 06 (00011871) had been paid on<br>05/31/2015, but the Item was found.                           |
| Review | 3      | 1616513           | Anderson,<br>Karen | Middle School<br>Students | 1616513         | Refund Owed of \$67.45. The Lost Fine for Item World<br>History (Grade 06) (00203920) had been paid on<br>09/30/2015, but the Item was found.                          |
| Review | 4      | 1618017           | Baker,<br>Aaron    | High School<br>Students   | 1618017         | Refund Owed of \$50.36. The Lost Fine for Item<br>Elements of Literature, 1st Course (Grade 07)<br>(700008603) had been paid on 04/27/2015, but the<br>Item was found. |
| Review | 5      | 1616549           | Booker,<br>Jean    | Middle School<br>Students | 1616549         | Refund Owed of \$57.40. The Lost Fine for Item United<br>States: Civil War to Present (Grade 05) (00202544)<br>had been paid on 09/10/2015, but the Item was found.    |

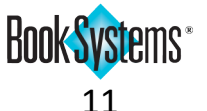

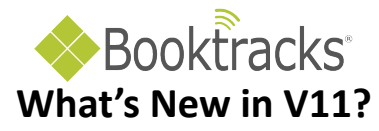

A new **Currently Owed** column has been added to the **Cash Drawer Statistics** report (Reports | Statistical Reports) to show all outstanding assessed and projected fines for today only. Fees display at the bottom of the report.

| Cash Drawer Statistics : 05/3                     | 31/2016 to 05/31/2016      |                       |                       |           |  |  |  |  |  |
|---------------------------------------------------|----------------------------|-----------------------|-----------------------|-----------|--|--|--|--|--|
| Filter Criteria: Start Date: 05/31                | /2016 School Building: ALL |                       | Total Fines Received: | 195.58    |  |  |  |  |  |
| 00/01                                             |                            | Total Fines Refunded: | -42.43                |           |  |  |  |  |  |
| End Date: 05/31                                   | End Date: 05/31/2016       |                       |                       |           |  |  |  |  |  |
| Ge                                                | Credit Received:           | 4.41                  |                       |           |  |  |  |  |  |
|                                                   | Credit Received.           | 4.41                  |                       |           |  |  |  |  |  |
| Email Report Printable Version                    | Credit Refunded:           | -0.00                 |                       |           |  |  |  |  |  |
| Charts: None                                      | Charts: None               |                       |                       |           |  |  |  |  |  |
| Cash Drawer Statistics : 05/31/2016 to 05/31/2016 |                            |                       |                       |           |  |  |  |  |  |
| Subject Area                                      | Received                   | Waived                | Refunded Curre        | entlyowed |  |  |  |  |  |
| Algebra                                           | 0.00                       | 0.00                  | 0.00                  | 0.00      |  |  |  |  |  |
| Art                                               | 0.00                       | 0.00                  | 0.00                  | Assese    |  |  |  |  |  |
| Biology                                           | 0.00                       | 0.00                  | 0.00                  | 0.00      |  |  |  |  |  |
| Business                                          | 0.00                       | 0.00                  | 0.00                  | 30.30     |  |  |  |  |  |
| Calculus                                          | 0.00                       | 0.00                  | 0.00                  | 0.00      |  |  |  |  |  |
| Chemistry                                         | 0.00                       | 0.00                  | 0.00                  | 0.00      |  |  |  |  |  |
| Communication Skills                              | 0.00                       | 0.00                  | 0.00                  | 0.00      |  |  |  |  |  |
| Driver Education                                  | 0.00                       | 0.00                  | 0.00                  | 342.37    |  |  |  |  |  |
| Earth Science                                     | 0.00                       | 0.00                  | 0.00                  | 33.59     |  |  |  |  |  |
| English                                           | 0.00                       | 0.00                  | 0.00                  | 87.11     |  |  |  |  |  |
| Family and Consumer<br>Science                    | 0.00                       | 0.00                  | 0.00                  | 0.00      |  |  |  |  |  |
| French                                            | 0.00                       | 0.00                  | 0.00                  | 0.00      |  |  |  |  |  |
| Geometry                                          | 0.00                       | 0.00                  | 0.00                  | 0.00      |  |  |  |  |  |
| Health                                            | 0.00                       | 0.00                  | 0.00                  | 0.00      |  |  |  |  |  |
| History                                           | 0.00                       | 0.00                  | 0.00                  | 0.00      |  |  |  |  |  |
| Latin                                             | 0.00                       | 0.00                  | 0.00                  | 0.00      |  |  |  |  |  |
| Life Science                                      | 0.00                       | 0.00                  | 0.00                  | 0.00      |  |  |  |  |  |
| Literature                                        | 0.00                       | 0.00                  | 0.00                  | 20.00     |  |  |  |  |  |

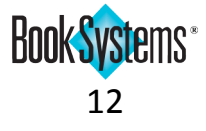

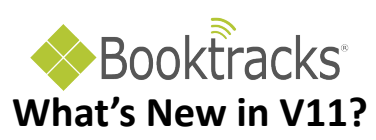

| The Holdings                                                                                                    | Labinera Comm            |                                           | un a ut    |               |                                                                                                    |                     |               |          |          |              |
|----------------------------------------------------------------------------------------------------|--------------------------|-------------------------------------------|------------|---------------|----------------------------------------------------------------------------------------------------|---------------------|---------------|----------|----------|--------------|
| Holdings Summary Report                                                                                           |                          |                                           |            |               |                                                                                                    |                     |               |          |          |              |
| UMMARY REPORT [Subject Area] [Material Type] [Item Loan Period] [Age Group] [School Building] [Physical Location] |                          |                                           |            |               |                                                                                                    |                     |               |          |          |              |
| Reports   Statistical Email Report Printable Version Export Report As Text                                        |                          |                                           |            |               |                                                                                                    |                     |               |          |          |              |
| Reports) has been                                                                                                 | Charts: None             | -                                         |            |               |                                                                                                    | Saved Rep           | ports:        |          | ▼ S      | how Report   |
| indated so you can                                                                                                |                          |                                           |            |               |                                                                                                    |                     |               |          |          |              |
| apuated so you call                                                                                               | Filters: School Bui      | lding:                                    | ALL        |               | 👻 🔽 Sho                                                                                                    | ow Items Witho      | out Data Sho  | N: ALL   |          | -            |
| ave report data and                                                                                               |                          |                                           |            |               |                                                                                                    |                     |               |          |          |              |
| access it later. For                                                                                              |                          |                                           |            |               |                                                                                                    |                     |               |          |          |              |
| instance, you can Washington County Schools                                                                       |                          |                                           |            |               |                                                                                                    |                     |               |          | 01/26/2  | 016 04·21 PM |
| save reports from                                                                                                 | 1212 Inspiration Wa      | 1212 Inspiration Way Huntsville, AL 35866 |            |               |                                                                                                    |                     |               |          |          |              |
| the end of each                                                                                                   | Holdings By Subject Area |                                           |            |               |                                                                                                    |                     |               |          |          |              |
|                                                                                                    |                          |                                           |            |               |                                                                                                    | •                   |               |          |          |              |
| semester or school                                                                                                | Category / Class         |                                           |            |               | Have Lost                                                                                                    | Out In              |               | Cost     | Cost     | Copyright    |
| year.                                                                                                    | Algebra                  |                                           |            |               | 3,411 31                                                                                                    | 38 3,373            | \$22          | 5,103.21 | \$66.21  | 2011         |
|                                                                                                    | Art                      |                                           |            |               | 935 0                                                                                                    | 1 934               | \$5           | 7,028.79 | \$60.99  | 2009         |
| Holdings Summary Report                                                                                           |                          |                                           |            |               |                                                                                                    |                     |               | ,865.40  | \$60.82  | 2012         |
| [Subject Area] [Material                                                                                          | Type] [Item Loan I       | Doirod                                    |            | Group] [Sc    | hool Building]                                                                                                    | Dhysical Loca       | tion1         | ,458.10  | \$85.19  | 2014         |
| [cabject riou] [muteriu                                                                                           | (Jeon Loon)              | Silouj                                    | [Age       | bill [30      | Line and any Line and Angle Line and Angle Line and Ang | . Ayonour Loca      |               | ,983.95  | \$41.88  | 2010         |
| Email Report Printable Version                                                                                    | Export Report As Text    | t                                         | - <b>-</b> |               |                                                                                                    |                     |               | ,554.54  | \$56.23  | 2009         |
| Charts: None 💌                                                                                                    |                          |                                           | Sa         | aved Reports: | 12/31/2015 11:                                                                                                    | 59 PM 💌 S           | how Report    | ,634.12  | \$72.13  | 2010         |
|                                                                                                    |                          | _                                         |            |               |                                                                                                    |                     |               | ,033.55  | \$40.35  | 2010         |
| Filters: School Building: ALL                                                                                     | •                        | 🔽 S                                       | how Iter   | ns Without Da | ata Show: ALL                                                                                                    |                     | -             | ,488.22  | \$40.21  | 2009         |
|                                                                                                    |                          |                                           |            |               |                                                                                                    |                     |               | ,673.02  | \$52.17  | 2007         |
|                                                                                                    | Apply F                  | iters                                     | Relo       | ао керот      |                                                                                                    |                     |               | ,715.00  | \$59.39  | 2012         |
| Washington County Schools                                                                                         |                          |                                           |            |               |                                                                                                    |                     |               | \$0.00   | \$0.00   | 0            |
| 1212 Inspiration Way Huntsville, AL                                                                               | 35866                    |                                           |            |               | 12/31/201                                                                                                    | 5 11:59 PM (S       | aved History) | ,277.10  | \$70.77  | 2009         |
|                                                                                                    |                          | _                                         |            |               |                                                                                                    |                     |               | ,581.79  | \$77.78  | 2012         |
|                                                                                                    | Holdir                   | ngs By                                    | / Subje    | ct Area       |                                                                                                    |                     |               | ,692.32  | \$77.27  | 2012         |
|                                                                                                    |                          |                                           |            |               | <b>_</b> .                                                                                                    | Cost                | Copyright     | ,293.49  | \$60.31  | 2007         |
| Category / Class                                                                                                  | Have                     | Lost                                      | Out        | In            | Cost                                                                                                    | Average             | Average       | ,423.08  | \$531.94 | 0<br>2011    |
| Algebra                                                                                                    | 3,411                    | 31                                        | 18         | 3,393         | \$225,103.21                                                                                                    | \$66.21             | 2011          | ,848.37  | \$89.54  | 2014         |
| Biology                                                                                                    | 930                      | 0                                         | 2          | 935           | \$57,028.79                                                                                                    | \$60.99             | 2009          | \$0.00   | \$0.00   | 0            |
| Business                                                                                                    | 5,339                    | 1                                         | ō          | 5,339         | \$502,599.65                                                                                                    | \$94.14             | 2011          | ,638.66  | \$61.42  | 2011         |
| Calculus                                                                                                    | 656                      | 3                                         | 1          | 655           | \$55,458.10                                                                                                    | \$85.19             | 2014          | 774.96   | \$59.55  | 2011         |
| Chemistry<br>Communication Skills                                                                                 | 893                      | 0                                         | 0          | 893           | \$36,983.95                                                                                                    | \$41.88             | 2010          | ,303.19  | \$56.42  | 2010         |
| Driver Education                                                                                                  | 353                      | 7                                         | 0          | 353           | \$21,834,12                                                                                                    | \$61.85             | 2009          | ,808.35  | \$53.74  | 2009         |
| Earth Science                                                                                                    | 1,173                    | 1                                         | 0          | 1,173         | \$84,605.58                                                                                                    | \$72.13             | 2013          | ,536.14  | \$457.92 | 0            |
| English                                                                                                    | 18,148                   | 3                                         | 445        | 17,703        | \$732,033.55                                                                                                    | \$40.35             | 2010          | ,309.04  | \$10.03  | 2010         |
| Family and Consumer Science                                                                                       | 1,156                    | 0                                         | 1          | 1,155         | \$46,488.22                                                                                                    | \$40.21             | 2009          |          |          |              |
| Geometry                                                                                                    | 925                      | 0                                         | ò          | 925           | \$66,738,41                                                                                                    | \$72.15             | 2012          |          |          |              |
| Health                                                                                                    | 1,157                    | 1                                         | 0          | 1,157         | \$68,715.00                                                                                                    | \$59.39             | 2010          |          |          |              |
| History                                                                                                    | 0                        | 0                                         | 0          | 0             | \$0.00                                                                                                    | \$0.00              | 0             |          |          |              |
| Latin<br>Life Science                                                                                             | 230                      | 0                                         | 17         | 230           | \$10,277.10<br>\$45 581 79                                                                                                    | \$70.77             | 2009          |          |          |              |
| Literature                                                                                                    | 5,628                    | 1                                         | 58         | 5,570         | \$397,745.65                                                                                                    | \$70.80             | 2009          |          |          |              |
| Math                                                                                                    | 5,575                    | 2                                         | 206        | 5,369         | \$430,692.32                                                                                                    | \$77.27             | 2012          |          |          |              |
| Music<br>No Subject                                                                                               | 553                      | 0                                         | 0          | 553           | \$33,293.49                                                                                                    | \$60.31             | 2007          |          |          |              |
| Physical Science                                                                                                  | 480                      | 0                                         | 0          | 480           | \$26,149.05                                                                                                    | \$54.48             | 2011          |          |          |              |
| Physics                                                                                                    | 311                      | 0                                         | 2          | 309           | \$27,848.37                                                                                                    | \$89.54             | 2014          |          |          |              |
| Psychology                                                                                                    | 0                        | 0                                         | 0          | 0             | \$0.00                                                                                                    | \$0.00              | 0             |          |          |              |
| Reading                                                                                                    | 13,100                   | 2                                         | 314        | 12,786        | \$804,638.66                                                                                                    | \$61.42             | 2011          |          |          |              |
| Social Studies                                                                                                    | 15.514                   | 0                                         | 145        | 15,369        | \$946.774.96                                                                                                    | \$61.07             | 2010          |          |          |              |
| Spanish                                                                                                    | 927                      | 0                                         | 2          | 925           | \$52,303.19                                                                                                    | \$56.42             | 2010          |          |          |              |
| Theatre                                                                                                    | 350                      | 0                                         | 0          | 350           | \$18,808.35                                                                                                    | \$53.74             | 2009          |          |          |              |
| Total:                                                                                                    | 1,128<br>88 005          | 60<br>60                                  | 126        | 1,002         | \$516,536.14<br>\$6,221,369.64                                                                                                    | \$457.92<br>\$70.03 | 2010          |          |          |              |
|                                                                                                    | 00,000                   |                                           | .,010      | 51,002        | +0,221,000,04                                                                                                    | <i><b></b></i>      | 2010          |          |          |              |

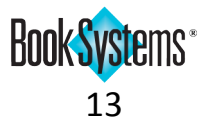

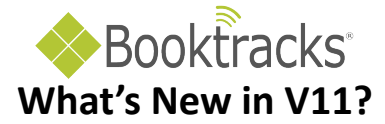

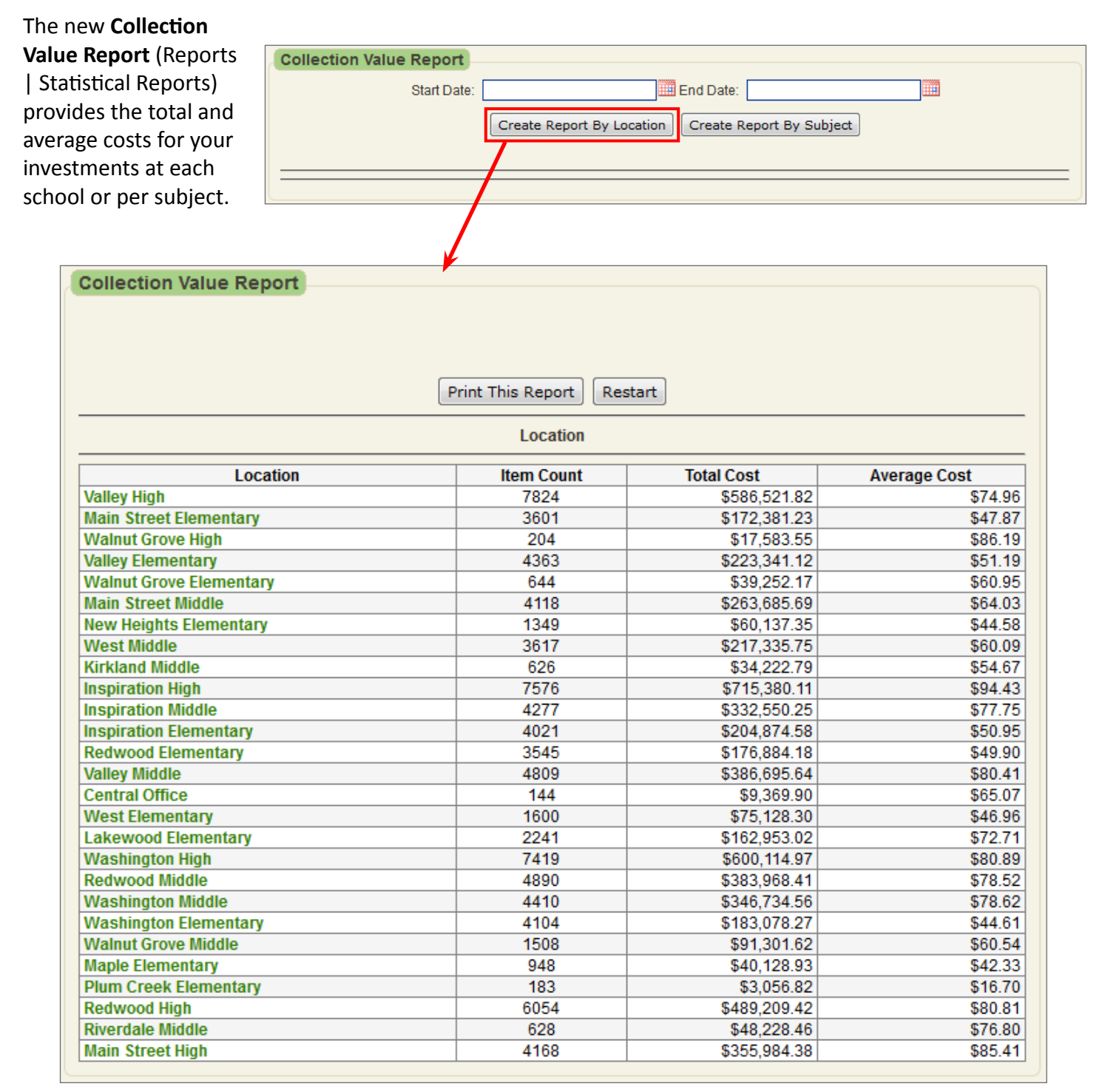

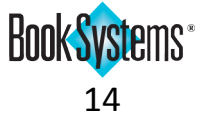